#### How to select the Report Type for Zone/Grant Fund Travel & Expenses

- Click on the Report Type drop-down arrow, a list will appear
- <u>Select Zone/Grant</u>
  - Zone Commissioner and Regulator travel and expenses
    - Approved by the Zone and paid from Zone Funds
  - Grant Commissioner and Regulator travel and expenses for NAIC sponsored education and training programs
    - Approved by the State and paid from State Grant Funds

| Expenses For     |                                 |  |
|------------------|---------------------------------|--|
| Report Name      | NAIC Meeting or Conference Name |  |
| Pay Me In        | USD - US Dollars 🗸              |  |
| Start Date       | 11/15/2020                      |  |
| End Date         | 11/21/2020                      |  |
| Business Purpose | Business Purpose                |  |
| Report Type      | Zone/Grant 🗸                    |  |
|                  |                                 |  |

#### How to select the Travel Type for Zone/Grant Fund Travel & Expenses

- Click on the Travel Type drop-down arrow, a list will appear
- Select the one of the following options, based on the criteria below:
  - o Midwest, Western, Northeast, or Southeast Grant Funds
    - Commissioner and Regulator travel, and/or education and training expenses for
      - NAIC sponsored education and training program
      - NAIC sponsored meetings
  - $\circ$   $\,$  State Zone Fund  $\,$ 
    - Commissioner and Regulator travel, and/or education and training expenses for
      - NAIC sponsored education and training programs
      - NAIC sponsored meetings

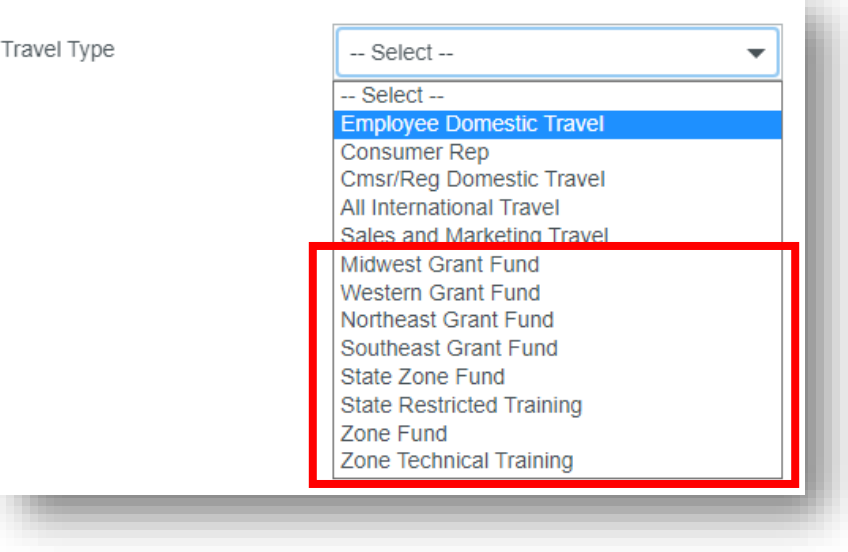

- State Restricted Training
  - Commissioner and Regulator travel, and/or education and training expenses funded by a vote of zone technical training funds allocated to the state
- $\circ$  Zone Fund
  - Commissioner and Regulator travel expenses funded by a vote of zone funds to attend Zone Conferences
- Zone Technical Training
  - Commissioner and Regulator travel expenses funded by a vote of zone technical training funds

#### How to select the Allocation for Zone/Grant Fund Travel & Expenses

- After adding an expense to a report, towards the bottom of the screen, is the Allocation field
- Click into the Allocation field
- Begin to type either the
  - o Department Number, or
  - o Department Name
- A list of options or the specific department will appear
- Click on the appropriate department based on the following:
  - For <u>State Grant Fund</u> travel and expenses, <u>regardless of the meeting</u> <u>attended</u>, select
    - <u>3 Finance Finance Grant Funds</u>
    - Please ensure the Travel Type selected is one of the following
      - Midwest Grant Fund
      - Western Grant Fund
      - Northeast Grant Fund
      - Southeast Grant Fund

| Parking                                                                     |                                                                               |
|-----------------------------------------------------------------------------|-------------------------------------------------------------------------------|
| Date                                                                        | 09/02/2021                                                                    |
| Spent                                                                       | 35.00 🖬 USD                                                                   |
| Business Purpose                                                            | Business Purpose                                                              |
| Description<br>Optional                                                     |                                                                               |
| Company Paid                                                                |                                                                               |
| Please type the <customer<br>type, a drop down list of matchi</customer<br> | ALLOCATION DESCRIPTION> you woule<br>ng items will be displayed for selection |
| Allocation                                                                  |                                                                               |
| finance                                                                     |                                                                               |
| 3 Finance<br>Finance Grant Funds                                            |                                                                               |

- For Zone Funds or Training Funds, select
  - 90 Midwestern Zone
    - Please ensure the Travel Type selected is one of the following
      - o State Zone Fund
      - o State Restricted Training
      - o Zone Fund
      - o Zone Technical Training
  - 91 Western Zone
    - Please ensure the Travel Type selected is one of the following
      - o State Zone Fund
      - o Zone Fund
      - o Zone Technical Training
  - 92 Northeastern Zone
    - Please ensure the Travel Type selected is one of the following
      - o State Zone Fund
      - o Zone Fund
      - o Zone Technical Training
  - 93 Southeastern Zone
    - Please ensure the Travel Type selected is one of the following
      - State Zone Fund
      - State Restricted Training
      - o Zone Fund
      - o Zone Technical Training
- The Allocation selected will automatically populate on additional expenses added to the report

### How to select the Project Code for Zone/Grant Fund Travel & Expenses

- Once the Allocation is selected, a field under Allocation will display
- Click into the field
- A drop-down list with Project Codes will populate
- Select the appropriate Project Code for the expense by
  - Typing the name of the Project Code, or
  - o Scrolling through the list of options
  - o Select the Project Code that corresponds with the Meeting
    - All Commissioners DC Fly-In
    - Commissioners Conference
    - Committee Assignment Mtg
    - Disaster Relief
    - Fall National Meeting
    - Insurance Summit
    - Interim Exec Comm Mtg-Mid Year Updt
    - International Fellows
    - Intl Forum, DC
    - MAWG Meeting
    - NIPR Travel/Exp
    - Spring National Meeting
    - Summer National Meeting
    - US Asia Pacific Forum
  - For travel or expenses not related to a specific Meeting listed above, select
    - "General Domestic Travel" for domestic travel or expenses, or
    - "General International Travel" for international travel or expenses
- The Project Code selected will automatically populate on additional expenses added to the report

| / | Allocation                    |
|---|-------------------------------|
|   | 3 Finance Finance Grant Funds |
|   | General                       |
|   | General Domestic Travel       |
|   | General International Travel  |